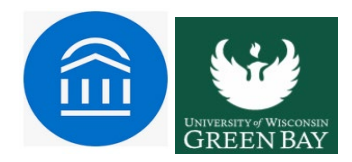

# **Creating Availability in Navigate**

To have the ability to schedule appointments with students in Navigate and have students schedule appointments with you, you must have at least one availability set up.

1. Go to **Staff Home > My Availability**. You should see a table of existing Availabilities, if any, and your **Personal Availability Link (see hyperlink in blue below)** 

| Staf | f I | Ho | m | e |
|------|-----|----|---|---|
|      |     |    |   |   |

| Students | Appointments | My Availability | Appointment Queues | Appointment Requests |
|----------|--------------|-----------------|--------------------|----------------------|
| Students | Appointments | My Availability | Appointment Queues | Appointment Request  |

Available Times

| Acti | ons 🔻                         |                    |         |                                |                                                                                                    |           |                  |      |
|------|-------------------------------|--------------------|---------|--------------------------------|----------------------------------------------------------------------------------------------------|-----------|------------------|------|
|      | DAYS OF<br>WEEK               | TIMES              | DATES   | LOCATION                       | PURPOSE                                                                                                    | CARE UNIT | PERSONAL<br>LINK |      |
|      | Wed, Fri                      | 8:00am -<br>5:00pm | Forever | Tutor Center (North<br>Campus) | AM101, General Help<br>For: Appointments                                                                   | Tutoring  | Yes              | Edit |
|      | Tue, Wed,<br>Thu              | 8:00am -<br>5:00pm | Forever | Academic Success<br>Center     | Registration<br>For: Appointments/Campaigns                                                                | Advising  | No               | Edit |
|      | Tue, Thu                      | 8:00am -<br>5:00pm | Forever | Academic Success<br>Center     | Financial Help, Hold Resolution,<br>Mandatory Advising, Registration,<br>Study Abroad<br>For: Appointments | Advising  | Yes              | Edit |
|      | Mon, Tue,<br>Wed, Thu,<br>Fri | 8:00am -<br>5:15pm | Forever | Academic Success<br>Center     | Academic Challenges<br>For: Appointments/Drop-Ins                                                          | Advising  | No               | Edit |

\* All times listed are in Eastern Time (US & Canada)

Personal Availability Link

Link: Shttps://csulb-qa-yellow-mt.gradesfirst.com/pal/I3xVhPwT6B Copy

2. Open the Actions menu and select Add Time

## Available Times

| Actions 🔺                 |   |
|---------------------------|---|
| Add Time                  |   |
| Copy Time                 |   |
| Delete Time               | F |
| Add to Personal Link      | Ę |
| Remove from Personal Link | Ľ |

#### 3. The Add Availability dialog opens

| Mon                                                                                                    | Tue                                                                              | Wed                                                                                                    | Thu                                  | Fri                                 | Sat                  | Sun   |
|----------------------------------------------------------------------------------------------------|----------------------------------------------------------------------------------|----------------------------------------------------------------------------------------------------|--------------------------------------|-------------------------------------|----------------------|-------|
| From                                                                                                   |                                                                                  |                                                                                                    | То                                   |                                     |                      |       |
| 8:00am                                                                                                 |                                                                                  | B                                                                                                    | 5:0                                  | 00pm                                |                      |       |
| Il times lis                                                                                           | sted are in l                                                                    | Eastern Time                                                                                                    | e (US &                              | Canada).                            |                      |       |
| How long is                                                                                            | s this availa                                                                    | bility active?                                                                                                    |                                      |                                     |                      |       |
| Please se                                                                                              | lect a durat                                                                     | tion                                                                                                    |                                      |                                     |                      |       |
| Add to<br>Add this<br>What ty                                                                          | your pe<br>availability<br>ype of a                                              | ersonal a<br>to your pers<br>vailabili                                                                                                    | ivaila<br>sonala<br>ty is            | bility l<br>vailability li<br>this? | ink?                 |       |
| Add to<br>Add this<br>What ty<br>Appoin                                                                | your pe<br>availability<br>ype of a<br>ntments                                   | rsonal a<br>toyourpers<br>vailabili<br>Dr                                                                                                    | sonal a<br>ty is                     | bility l<br>vailability li<br>this? | ink?<br>nk?<br>Campa | aigns |
| Add to<br>Add this<br>What ty<br>Appoin<br>Care Unit                                                   | your pe<br>availability<br>ype of a<br>ntments                                   | rsonal a<br>to your pers<br>vailabili<br>Dr                                                                                                    | vaila<br>sonala<br>ty is<br>cop-in:  | bility l<br>vailability li<br>this? | ink?<br>nk?<br>Campa | aigns |
| Add to<br>Add this<br>What ty<br>Appoin<br>Care Unit<br>Please se                                      | your pe<br>availability<br>ype of a<br>ntments                                   | ersonal a<br>to your pers<br>vailabili<br>Dr                                                                                                    | availa<br>sonala<br>ty is<br>op-in:  | bility l<br>vailability li<br>this? | ink?<br>nk?<br>Campa | aigns |
| Add to<br>Add this<br>What ty<br>Appoin<br>Care Unit<br>Please se<br>Location                          | your pe                                                                          | ersonal a<br>v to your pers<br>vailabili<br>Dr                                                                                                    | sonal a<br>ty is<br>op-in:           | bility l<br>vailability li<br>this? | ink?<br>nk?<br>Campa | aigns |
| Add to<br>Add this<br>What ty<br>Appoin<br>Care Unit<br>Please se<br>Location<br>Please se             | your pe<br>availability<br>ype of a<br>ntments<br>lect a care i                  | ersonal a<br>to your personal a<br>vailabili<br>Dr<br>unit                                                                                                    | vaila<br>sonala<br>ty is<br>op-in:   | bility l<br>vailability li<br>this? | ink?<br>nk?<br>Campa | aigns |
| Add to<br>Add this<br>What ty<br>Appoin<br>Care Unit<br>Please se<br>Location<br>Please se<br>Services | your pe<br>availability<br>ype of a<br>ntments<br>lect a care i<br>lect a locati | rtoyour personal a voyour personal a voyour pers | vaila<br>sonal a<br>ty is<br>cop-in: | bility l<br>vailability li<br>this? | ink?<br>nk?<br>Campa | aigns |

- 4. Choose days of the week for the availability (Click on Mon., Tue., Wed., etc. They turn darker when selected.)
- 5. Select the start and end time for the availability in the *From* and *To* fields.
- 6. Set the length of the availability with the How Long Is this Availability Active? field.
- 7. If you want this availability added to your personal availability link, select *Add This Availability to Your Personal Availability Link?* You can put the personal availability link in an email or text or on a website. Students are taken to a scheduling workflow that has the staff member's chosen availabilities pre-filled.
- 8. Select your Availability types (Appointments, Drop-ins, or Campaigns). You can choose more than one at a time. For example, an availability can be for both Drop-In and Appointments.
- 9. Select Care Unit. This determines which location and services can be added to the availability.
- 10. Select a Location.
- 11. Select Services. You must choose at least one service, but can pick several.

Important. You must select a Care Unit, Location, and at least one Service for any availability.

- 12. If any service you select is tied to a course, a *Course* field appears. Select the courses you are available for.
- 13. Enter a phone number or URL in the *URL / Phone Number* field. A clickable version of this link appears for students who create an appointment during the availability on the **Appointment Confirmation** page.
- 14. **Optional.** Enter special instructions for this availability. (For example: Appointment is in my office: MAC C 343)
- 15. Determine how many students can be in one appointment. If you do not select a *Max Number of Students per Appointment*, the maximum number stays 1.
- 16. Click **Save** to create the availability.

**Note.** The special instructions will be included in the initial notification to the student regarding this scheduled appointment. We recommend including general instructions, like your office location or how to check-in for the appointment upon arrival.

Repeat this process any time you want to add another availability. You can have as many availabilities as you want.

# Managing Availability in Navigate

There are two different ways you can manage and adjust your availability. One is when you are making a permanent change. For example, you are a faculty mentor whose office hours changed from Monday from 1 to 3 to Friday from 9 to 11. The other is when you need to make a temporary change: you need to cancel availability one week because you have a department meeting during your usual appointment time.

To edit an existing availability, click the Edit link next to the entry you want to change.

To copy an existing availability, select the time you would like to copy, open the **Actions** menu and click **Copy Time**. The availabilities are copied and a **Modify Availability** dialog opens, allowing you to make edits or to save your newly created availability.

**Available Times** 

To delete an availability, simply select the time, open the Actions menu and click Delete Time.

|   | Actions 🔺                 |   |
|---|---------------------------|---|
|   | Add Time                  | Ē |
| 1 | Copy Time                 |   |
|   | Delete Time               |   |
|   | Add to Personal Link      |   |
|   | Remove from Personal Link |   |

### **Changing Availability Permanently**

This is a two-step process. First, you will want to edit your existing availability by setting an end date on it. This way you maintain the previous availability in the calendar, which means it won't be removed from your professional calendar or Navigate SSMS.

Change an existing availability so it expires by going to the **My Availability** tab on Staff Home. Find the availability you want to edit and click the **Edit** link on the right of the entry.

The Modify Availability page opens. Change the entry in the **How long is this availability active?** drop-down from **Forever** to **A Range of Dates** so you can select the end date.

| Mon        | Tue         | Wed           | Thu   | Fri | Sat | Sun |
|------------|-------------|---------------|-------|-----|-----|-----|
| rom        |             |               | То    |     |     |     |
| 8:00am     |             |               | ≜ 8:1 | 5pm |     |     |
| How long i | s this avai | lability acti | ve?   |     |     |     |
| Forever    |             |               |       |     |     | *   |
| Spring S   | emester 2   | 019           |       |     |     |     |
| A Range    | of Dates    |               |       |     |     |     |
|            |             |               |       |     |     |     |

Click **Save** to apply your changes.

| Will you be meeting with multiple students?<br>These settings will not be used for kiosk and campaign purposes. | ,    |
|----------------------------------------------------------------------------------------------------|------|
| Max Number of Students per Appointment                                                                          |      |
| Cancel                                                                                                    | Save |

10

### **One-Time Availability Changes**

To modify your availability for a one-time event, you simply need to use your external calendar. If you have set up the platform to sync with your external calendar (i.e. Outlook or Google), then <u>calendar conflicts will</u> <u>prevent students from scheduling during these times</u>, even if it is during an active availability. If your calendar has not synced properly or recently, then calendar conflicts may not be up to date in the platform.

#### Availability and Scheduling

Once your availability is set up correctly, students are able to schedule appointments with you through Kiosks, Navigate Student, or Student Scheduler. Front-desk workers are able to assign a drop-in student to you from Appointment Center. In addition, you are able to pull students from Appointment Queues or respond to Appointment Requests from Staff Home. This section quickly shows how your schedule works with these features.